## Searching For Groups

| Group Adminis   | stration o             | )                                      |   |
|-----------------|------------------------|----------------------------------------|---|
| Search by Group |                        | Find Group By Contact                  |   |
| Enter Keyword   | ×                      | Search for a Contact                   | ~ |
| Image: T        | he application gives y | you two search options to find groups. |   |

The Series25 Group Administration tool will let you search for groups by the group name or by contact to then let you configure permissions and members.

## Search by Group

Use the Search by Group field to start typing security group names.

| earch by Group                                | Find Group By Contact                                                                                                    |
|-----------------------------------------------|----------------------------------------------------------------------------------------------------|
| approver X                                    | Search for a Contact   Copy Delete Configure                                                                                                    |
| Viewing 10 of 28 groups (1 selected)          |                                                                                                    |
| Select or Deselect All Except Sys Admin Group | Select One or More Groups                                                                                                    |
| Group Name                                    | Description                                                                                                    |
| Approver - Athletics                          | Based on Template - Scheduling - Advanced. Full control over athletic events, advanced search functionality, Reports Access, sharing and related event access |
| Approver - Conference Services                |                                                                                                    |
| Approver - East Campus                        |                                                                                                    |
| Approver - Macadam Student Center             | Edit rights on events, view only on locations/resources, contact/org creation, inline editing, reports, related events                                        |
| Approver - North Campus                       |                                                                                                    |
| Approver - South Campus                       |                                                                                                    |
| name. The list of security arouns will        | arrow as you type in the Search by Groun field. In this example, all groups that match "approx                                                                |

As you type, the list of security groups below will narrow to only show those that include your text. You can then select one or more groups to configure.

Use the **X** in the field to clear your search.

## Find Group By Contact

|   | Find Group By Contact |                                                                           |
|---|-----------------------|---------------------------------------------------------------------------|
| × | sm                    | ×                                                                         |
|   | Loaded 4 of 4         |                                                                           |
|   | Grossman, Stan        |                                                                           |
|   | Rasmussen, Jim        |                                                                           |
|   | Smart, Arlie          |                                                                           |
|   | Smith, Jane           |                                                                           |
|   | ×                     | x sm<br>Loaded 4 of 4<br>Grossman, Stan<br>Rasmussen, Jim<br>Smart, Arlie |

Type in the **Find Group By Contact** field to begin a type-ahead search for the names of contacts in security groups. Tap or click a name to view the group that contact belongs to. You can then **Configure the group**.